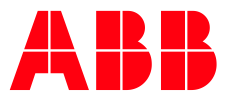

# **Welcome IP QR-Code Function**

### Table of contents

| Setting and usage on Outdoor Station touch 5                     | 2 |
|------------------------------------------------------------------|---|
| Use the unlock QR code on the outdoor station                    | 2 |
| Delete the unlock QR code                                        | 3 |
| Releasing the lock with a QR code set on the Welcome App         | 4 |
| Setting and usage on the Welcome App                             | 5 |
| Releasing the lock with an unlock QR code set on the Welcome App | 5 |

## Setting and usage on Outdoor Station touch 5

### Use the unlock QR code on the outdoor station

[1] On the home screen, tap " followed by enter [#] [\*] [engineering password] [#] to access the "Settings" screen.

[2] On the "Settings" screen, tap " System settings", " Unlock type configuration ", " QR code unlock ", "On" to enable the QR code function.

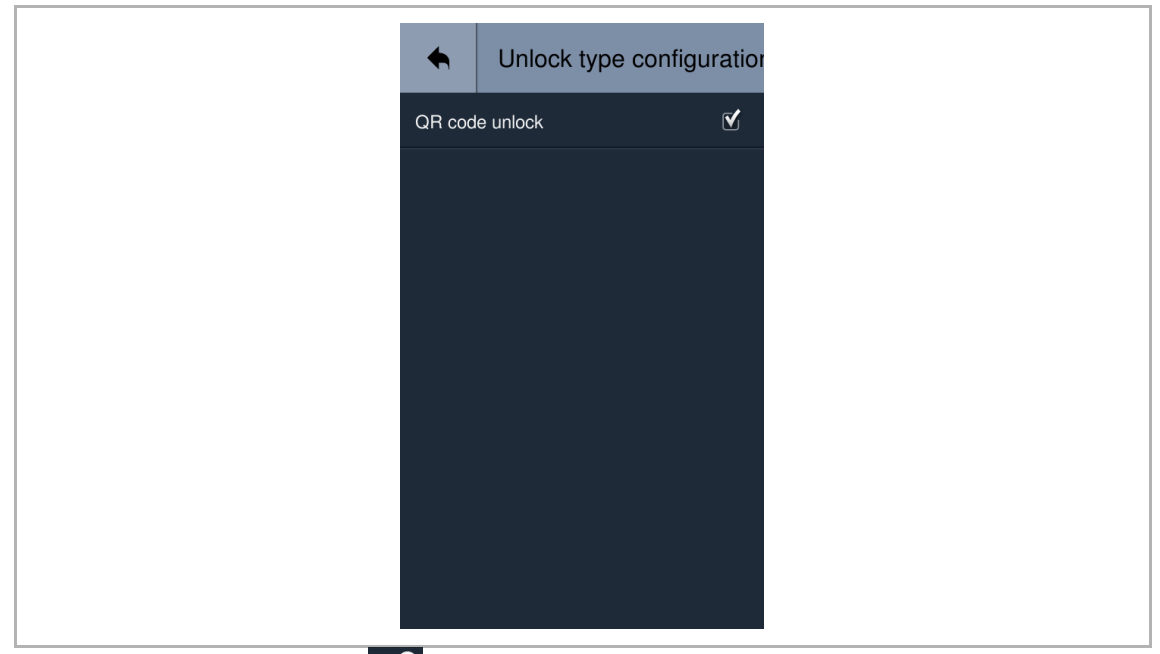

[3] Turn back to home screen, tap """, a QR code icon will be displayed in the lower left corner on the screen.

[4] Tap the QR code icon on the outdoor station, then place the QR code on your mobile in front of the camera on the outdoor station to release the lock.

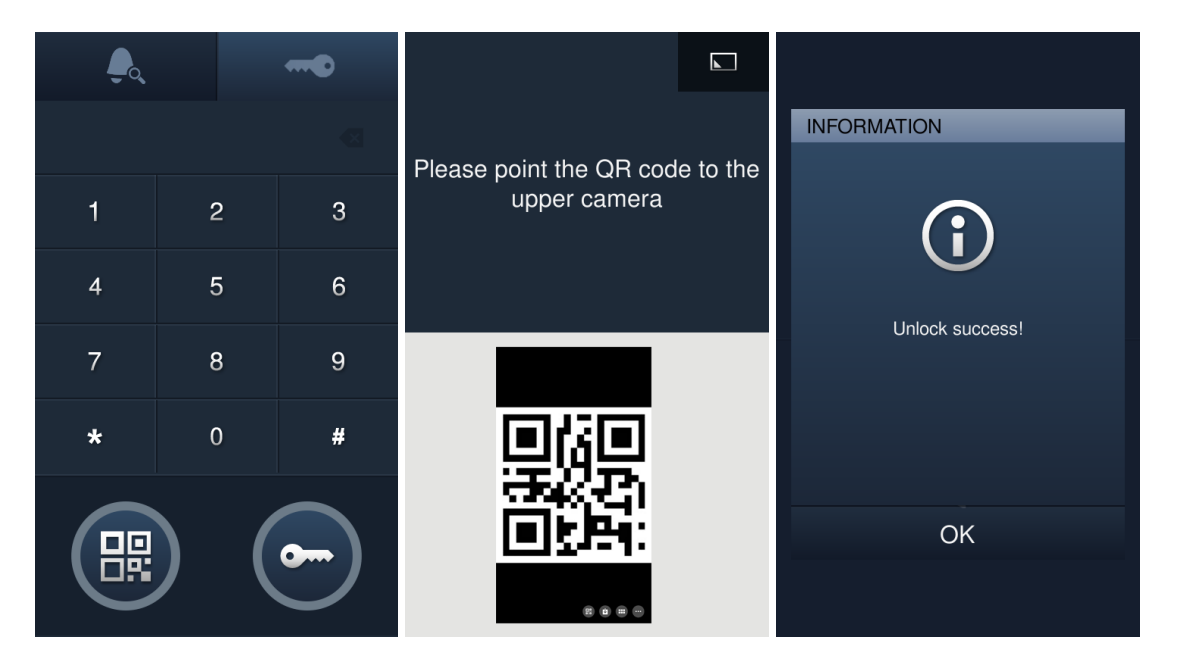

### Delete the unlock QR code

On the Welcome App "Home" screen, tap "v", followed by "Password/QR code unlock configuration". Select items by tapping them one by one or select all items by tapping "Select all". (The selected items will be high-lighted). Then click "Delete selected", "OK".

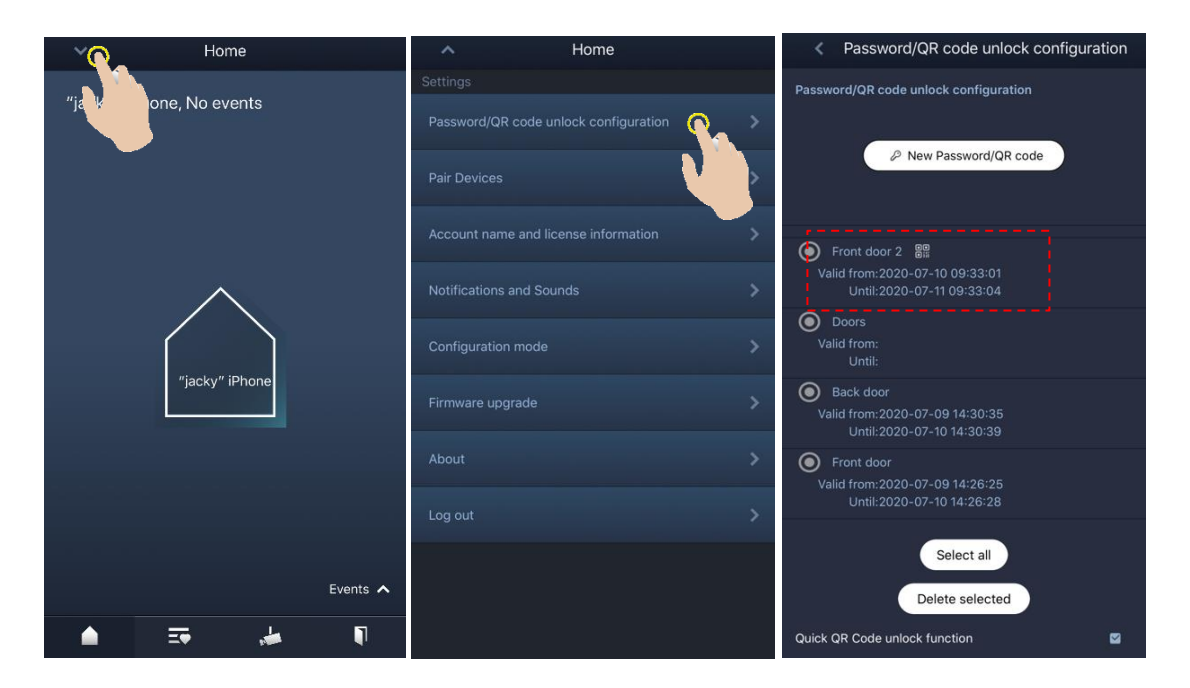

### Releasing the lock with a QR code set on the Welcome App

You need to pair the Welcome App with an indoor station before this function is used.

1. Create an unlock QR code

Please see the Welcome App product manual for more details.

2. Use the unlock QR code on the outdoor station

On the outdoor station,

[1] On the home screen, tap " followed by enter [#] [\*] [engineering password] [#] to access the "Settings" screen.

[2] On the "Settings" screen, tap "System settings", " Unlock type configuration ", " QR code unlock ", "On" to enable the QR code function.

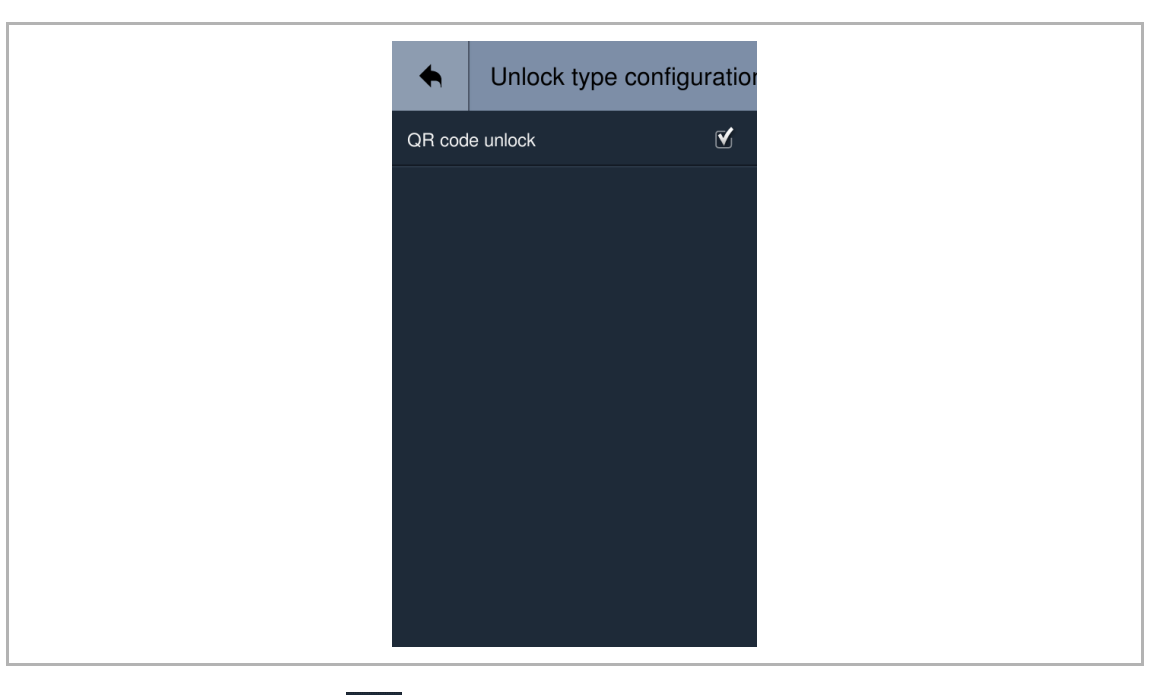

[3] Go back to the home screen, tap ", a QR code icon will be displayed in the lower left corner on the screen.

[4] Tap the QR code icon on the outdoor station, then place the QR code on your mobile in front of the camera on the outdoor station to release the lock.

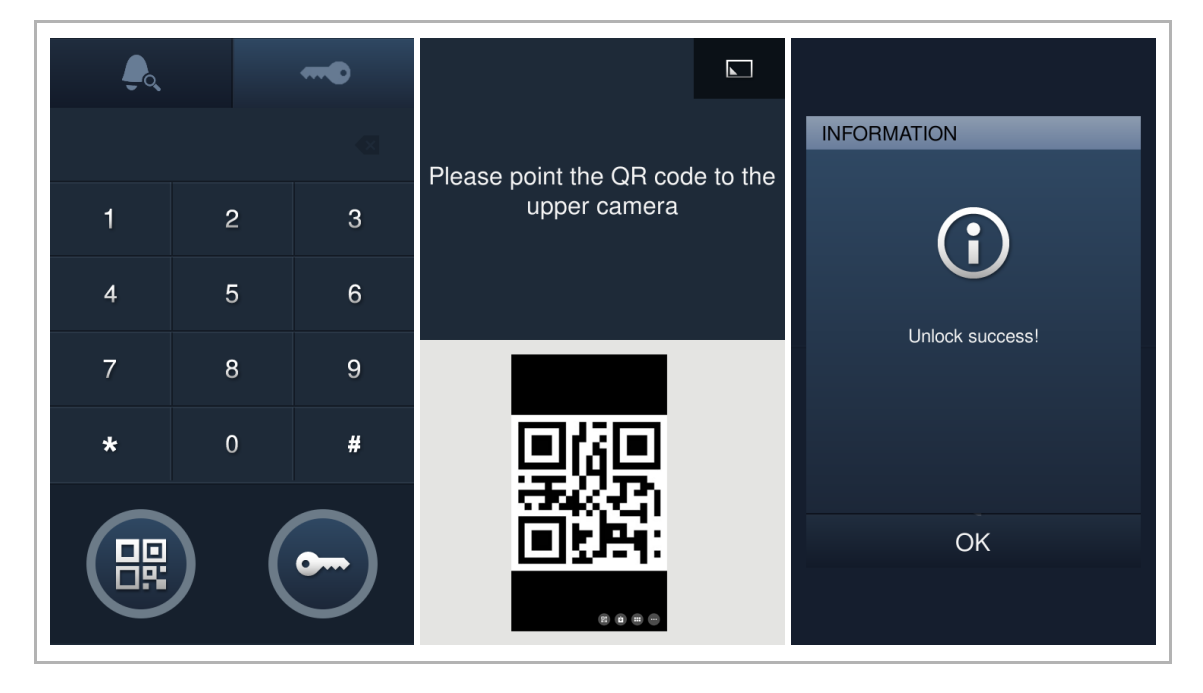

## Setting and usage on the Welcome App

### Releasing the lock with an unlock QR code set on the Welcome App

You need to pair the Welcome App with an indoor station before this function is used.

1. Create an unlock QR code

There are 2 options to create an unlock QR code.

Option 1: Create a quick unlock QR code for the resident

On the APP "Home" screen, tap "v", followed by "Password/QR code unlock configuration", tick the "Quick QR code unlock function" check box.

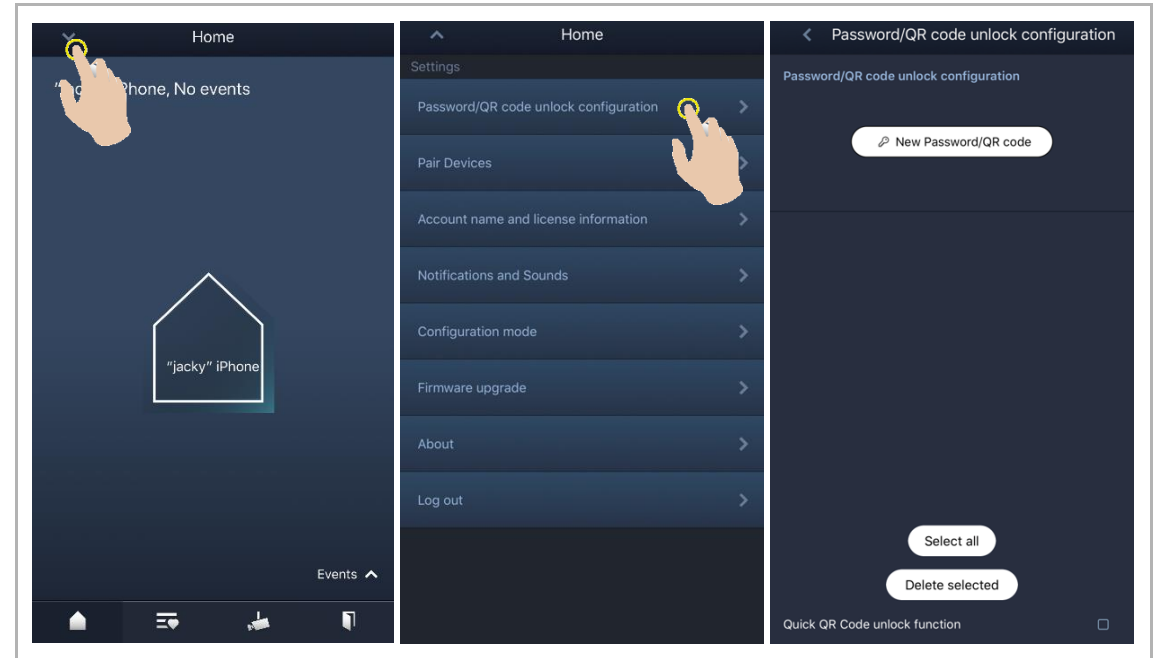

Click "QR code unlock" to create a QR code. This QR code can be used by the resident to release the lock and its effective time is 5 minutes.

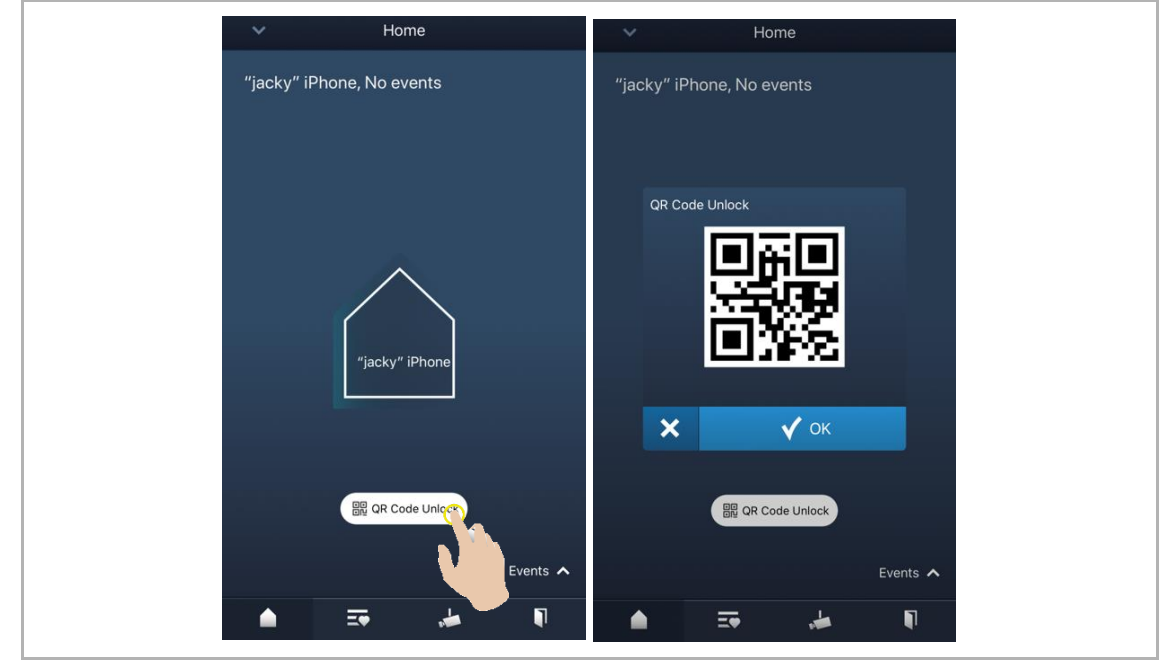

**Option 2:** Create a normal unlock QR code for the visitor

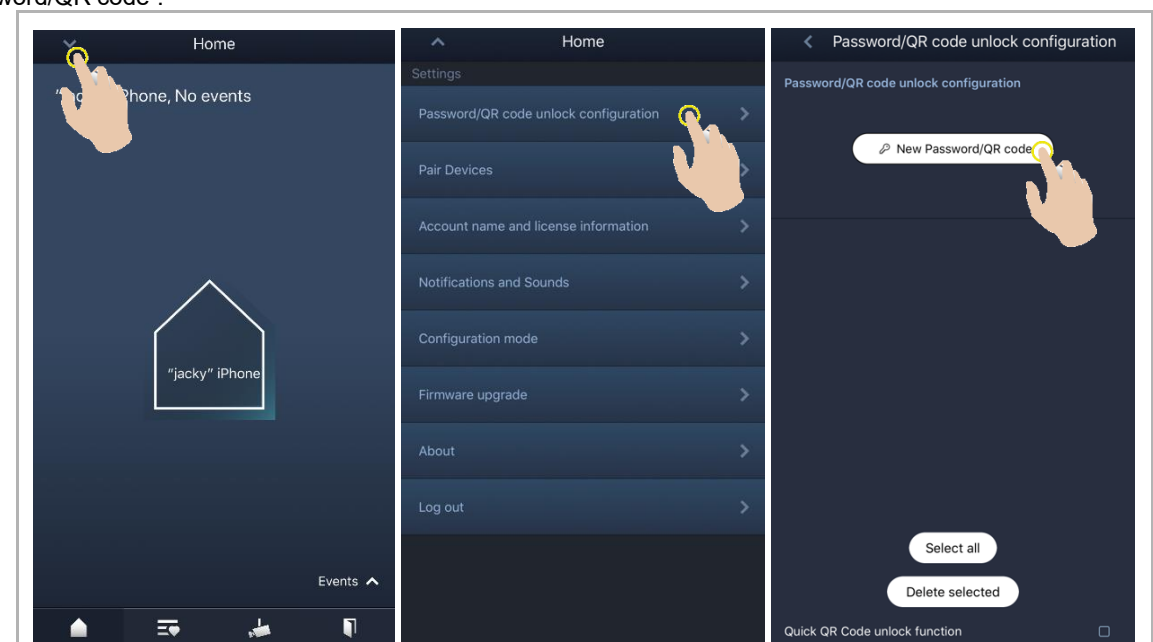

On the APP "Home" screen, tap "v", followed by "Password/QR code unlock configuration", "New password/QR code".

Follow the steps below:

|                                    |                                 | 내 中国移动 🗢 09:34                 | ● <sup>2</sup> 68%         ■ |
|------------------------------------|---------------------------------|--------------------------------|------------------------------|
| New Password/QR code               | New Password/QR code 28         | Kew Password/QR code           | Ľ                            |
| New Password/QR code               | New Password/QR code            | New Password/QR code           |                              |
| Credential type                    |                                 |                                |                              |
| Password     QR code 1             |                                 |                                |                              |
| Name 2                             |                                 |                                |                              |
| Lock 3                             | New QR code created successful! | New QR code created successfu  | alt                          |
| Default lock Subsiry lock All lock | Your QR Code:                   | Your QR Code:                  |                              |
| 問 Select start date                | Success                         | T welcome_qr_20200710_0934.png | ×                            |
|                                    |                                 | <b>9 9</b>                     |                              |
| Select end date                    | 西谷田                             | 💭 🧑 🙆                          | 8                            |
| May times                          |                                 | Messages Weibo WeChat          | QQ Ret                       |
| Neu-lines                          | 7                               | Сору                           | ß                            |
| Max times 5                        | Ra Save as image                |                                |                              |
|                                    |                                 | Save Image                     | ¢                            |
| Submit                             |                                 | Assign to Contact              | ٢                            |
| Cancel                             |                                 | Print                          | ē                            |
|                                    |                                 |                                |                              |

- [1] Select the "Credential type" as "QR code"
- [2] [3] Enter a name, this name cannot the same as the existing name on this mobile/tablet.
- Select lock type

If "Default lock" or "Subsidiary lock" is selected, this lock will be released when the unlock QR code is used.

If "All locks" is selected, both "Default lock" or "Subsidiary lock" will be released when the unlock QR code is used.

- Set validity period by selecting the start date and end date. [4]
- Enter a number to set maximum unlock times (1~999). [5]
- [6]
- Click "Submit" to complete the settings. Click "Save as image" to save the QR code to your mobile/tablet. (Optional) [7]
- Click " to share the QR code. [8]
- Select an App to share the QR code. [9]

2. Use the unlock QR code on the outdoor station

[1] On the home screen, tap " ", followed by enter [#] [\*] [engineering password] [#] to access the "Settings" screen.

[2] On the "Settings" screen, tap " System settings", " Unlock type configuration ", " QR code unlock ", "On" to enable the QR code function.

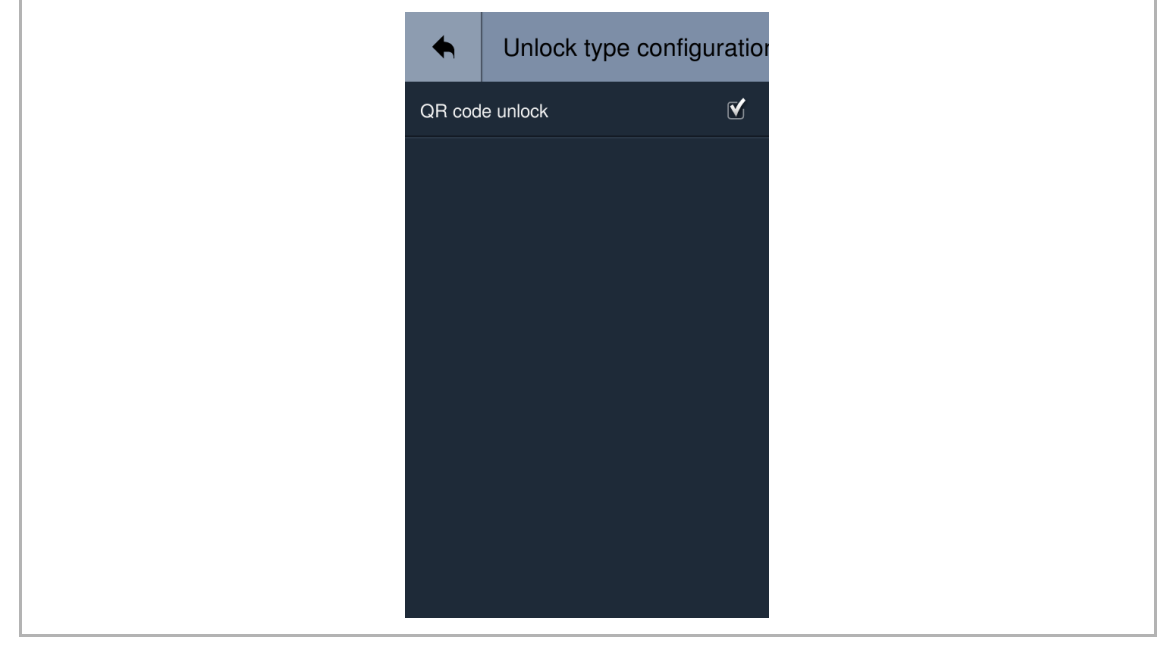

[3] Turn back to home screen, tap ", a QR code icon will be displayed in the lower left corner on the screen.

[4] Tap the QR code icon on the outdoor station, then place the QR code on your mobile in front of the camera on the outdoor station to release the lock.

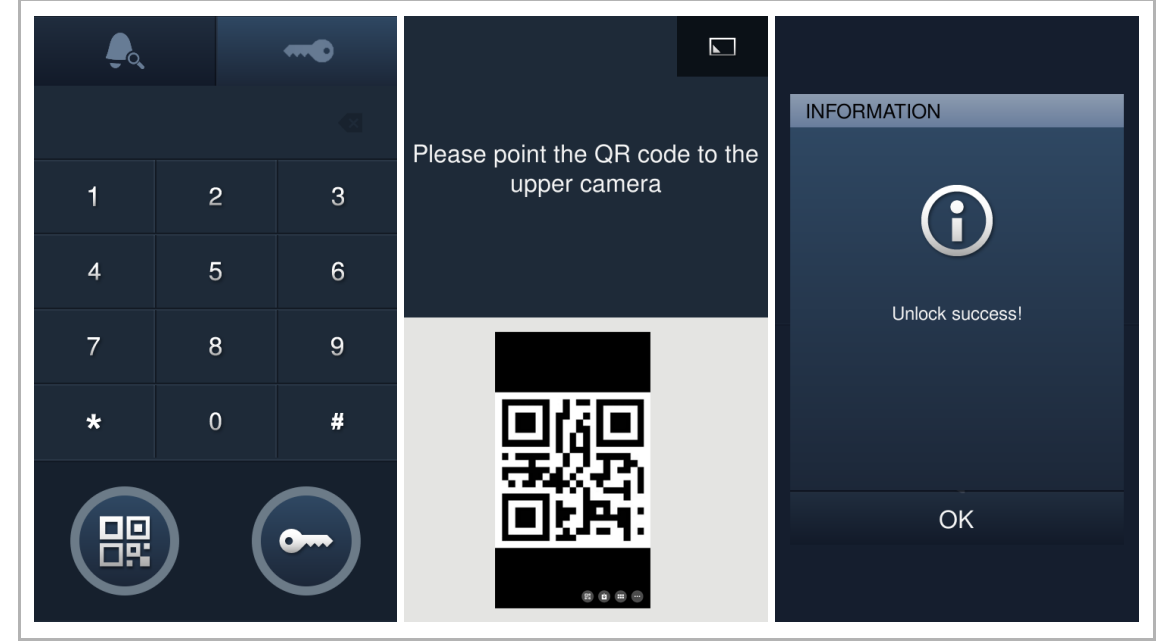

#### 3. Delete the unlock QR code

On the Welcome App "Home" screen, tap " $\vee$ ", followed by "Password/QR code unlock configuration". Select items by tapping them one by one or select all items by tapping "Select all". (The selected items will be highlighted). Then click "Delete selected", "OK".

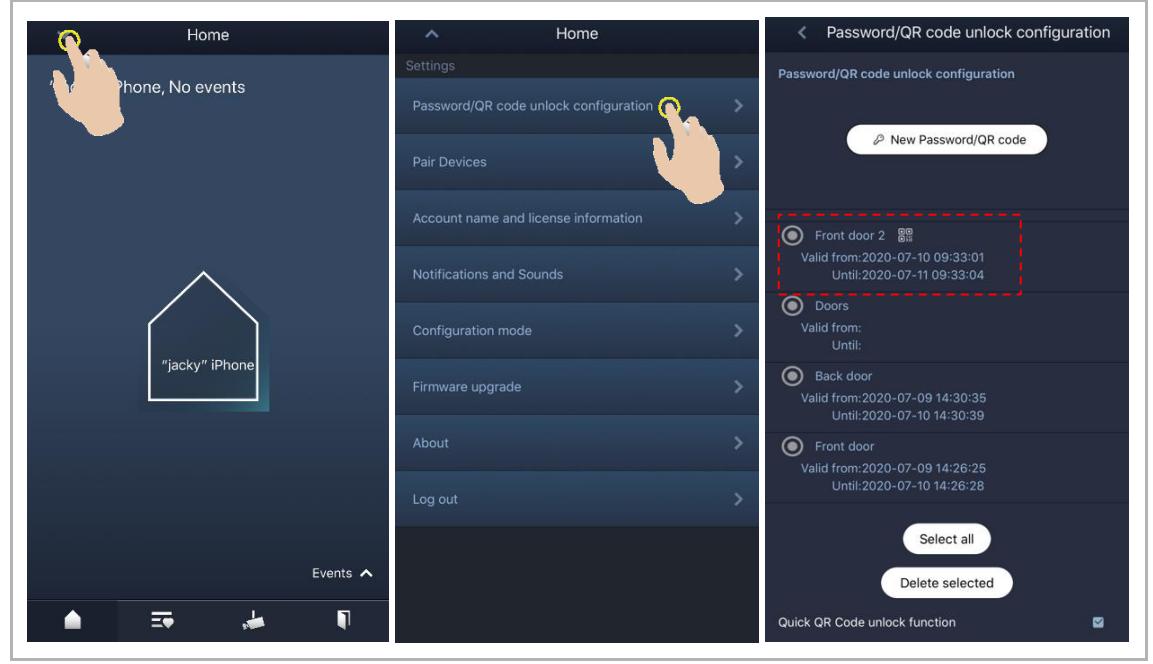

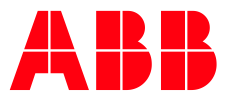

# Welcome IP QR-Code Funktion

### Inhaltsverzeichnis

| Einstellung und Verwendung an der Außenstation touch 5  | 2 |
|---------------------------------------------------------|---|
| Verwenden Sie den Türöffner QR-Code an der Außenstation | 2 |
| Löschen des Türöffner QR-Codes                          | 3 |
| Einstellung und Verwendung in der Welcome App           | 4 |
| Türöffnung mit einem QR-Code in der Welcome-App         | 4 |

## Einstellung und Verwendung an der Außenstation touch 5

### Verwenden Sie den Türöffner QR-Code an der Außenstation

[1] Tippen Sie auf dem touch 5 Display auf " gefolgt von [#] [\*] [Engineering-Passwort] [#], um in die "Einstellungen" zu gelangen.

[2] Tippen Sie auf dem touch 5 Display unter "Einstellungen" auf "Systemeinstellungen", "Konfiguration des Entsperrtyps", "QR-Code-Entsperrung", "Ein", um die QR-Code-Funktion zu aktivieren.

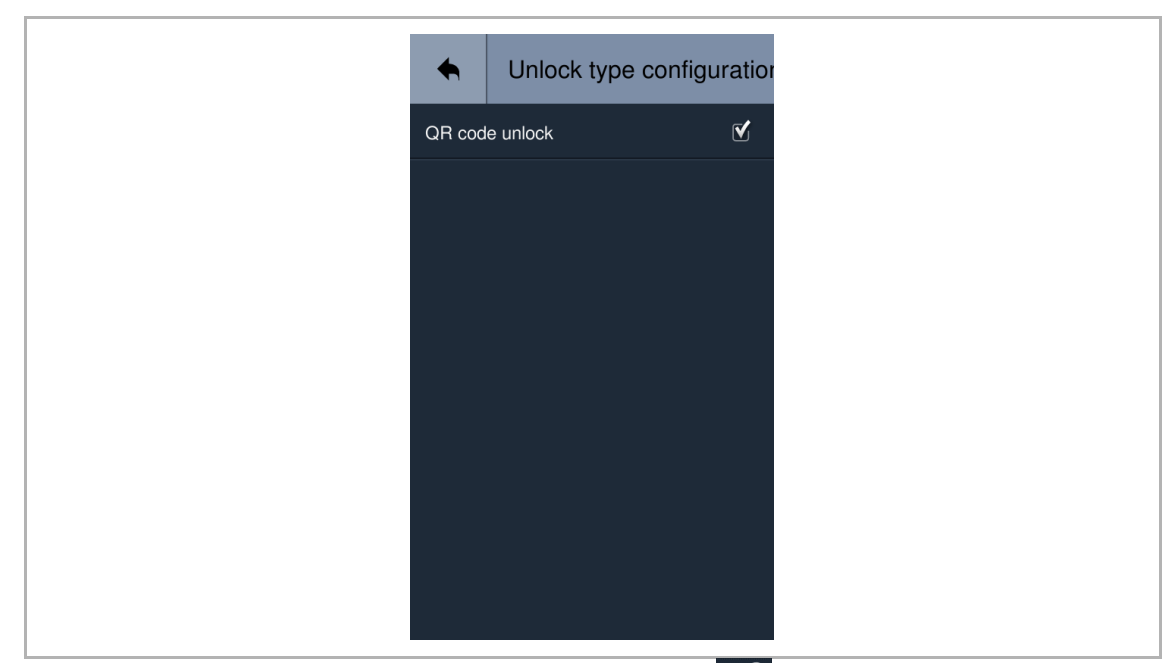

[4] Tippen Sie auf das QR-Code-Symbol an der Außenstation und legen Sie dann den QR-Code auf Ihrem Handy vor die Kamera der Außenstation, um die Türöffnung auszulösen.

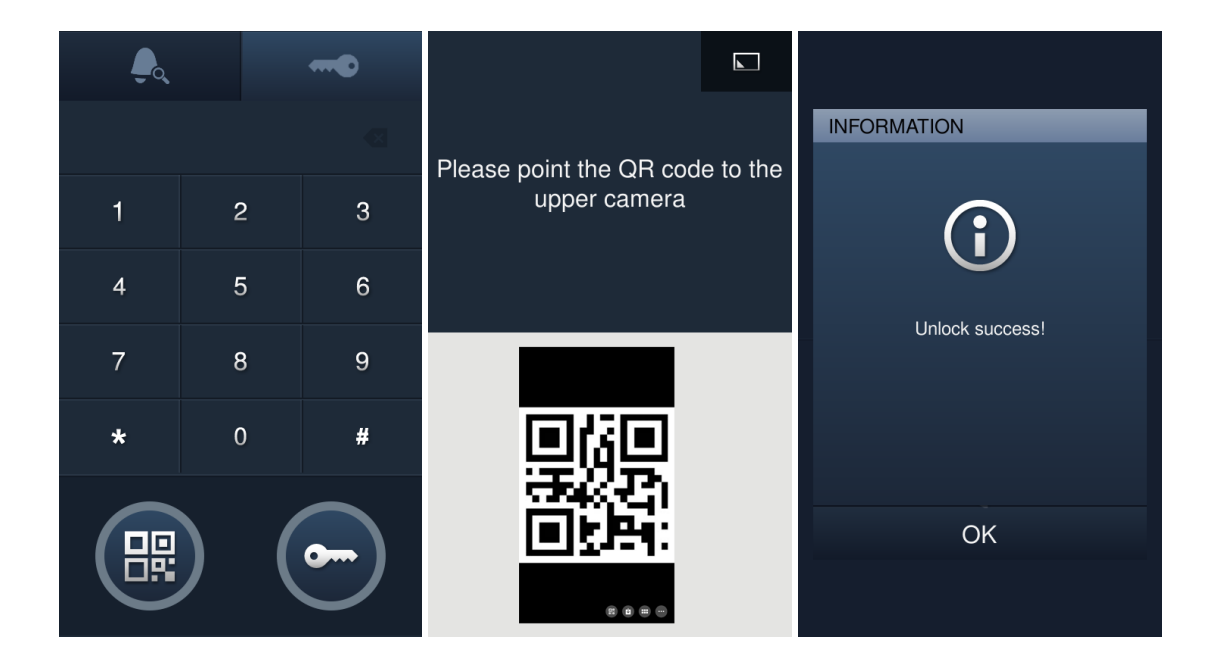

### Löschen des Türöffner QR-Codes

Tippen Sie auf dem "Start"-Bildschirm der Welcome-App auf "V", gefolgt von "Konfiguration zum Entsperren von Passwort/QR-Code".

Wählen Sie Elemente aus, indem Sie nacheinander darauf tippen, oder wählen Sie alle Elemente aus, indem Sie auf "Alle auswählen" tippen. (Die ausgewählten Elemente werden hervorgehoben). Klicken Sie dann auf "Ausgewählte löschen", "OK".

| ∼ <mark>⊘</mark> Home  | ∧ Home                                | Password/QR code unlock configuration                                                                    |
|------------------------|---------------------------------------|----------------------------------------------------------------------------------------------------|
|                        | Settings                              | Password/QR code unlock configuration                                                                    |
| ja v solone, No events | Password/QR code unlock configuration |                                                                                                    |
|                        | Pair Devices                          | >>>>>>>>>>>>>>>>>>>>>>>>>>>>>>>>>>>>>>                                                                   |
|                        | Account name and license information  | Front door 2 88                                                                                          |
| $\wedge$               | Notifications and Sounds              | Valid from:2020-07-10 09:33:01<br>Until:2020-07-11 09:33:04                                              |
|                        | Configuration mode                    | Doors<br>Valid from:<br>Until:                                                                           |
| "jacky" iPhone         | Firmware upgrade                      | <ul> <li>Back door</li> <li>Valid from:2020-07-09 14:30:35</li> <li>Until:2020-07-10 14:30:39</li> </ul> |
|                        | About >                               | Front door                                                                                               |
|                        | Log out                               | Valid from:2020-07-09 14:26:25<br>Until:2020-07-10 14:26:28                                              |
|                        |                                       | Solost all                                                                                               |
| Events 🔥               |                                       | Select all                                                                                               |
| Events                 |                                       | Delete selected                                                                                          |
| 💼 📻 🎿 🖣                |                                       | Quick QR Code unlock function                                                                            |

## **Einstellung und Verwendung in der Welcome App**

### Türöffnung mit einem QR-Code in der Welcome-App

Sie müssen die Welcome App mit einer Innenstation koppeln, bevor Sie diese Funktion verwenden können.

1. Erstellen Sie einen QR-Code für die Türöffnung

Es gibt 2 Möglichkeiten, einen QR-Code für die Türöffnung zu erstellen.

Option 1: Erstellen Sie einen QR-Code für die Türöffnung für einen Besucher

Tippen Sie auf dem "Start"-Bildschirm der APP auf "V", gefolgt von "Passwort-/QR-Code-Entsperrkonfiguration", aktivieren Sie das Kontrollkästchen "Quick QR-Code-Entsperrfunktion".

| Home                        | ∧ Home                                           | Password/QR code unlock configuration |
|-----------------------------|--------------------------------------------------|---------------------------------------|
| Proceeding Phone, No events | Settings Password/QR code unlock configuration ( | Password/QR code unlock configuration |
|                             | Pair Devices                                     | New Password/QR code                  |
|                             | Account name and license information             |                                       |
| $\wedge$                    | Notifications and Sounds                         |                                       |
| "jacky" iPhone              | Configuration mode                               |                                       |
|                             | Firmware upgrade >>                              |                                       |
|                             | About >                                          |                                       |
|                             | Log out >                                        | Select all                            |
| Events A                    |                                                  | Delete selected                       |
| 🔺 📅 🍻 🕅                     |                                                  | Quick QR Code unlock function         |

Klicken Sie auf "QR-Code entsperren", um einen QR-Code zu erstellen. Dieser QR-Code kann vom Besucher zum Öffnen der Tür verwendet werden.

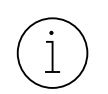

Der QR-Code ist nach der Erzeugung maximal 5 Minuten gültig. Danach wird der QR-Code vom System nicht mehr zugelassen

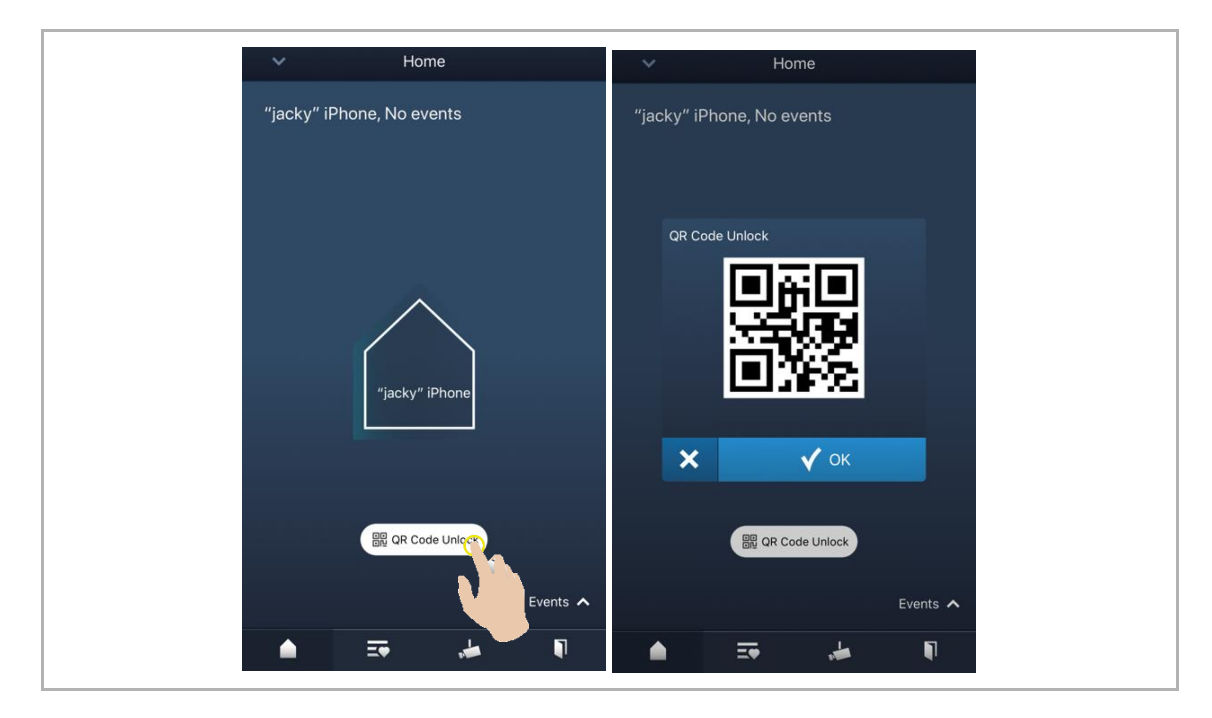

**Option 2:** Erstellen Sie einen normalen QR-Code für die Türöffnung für den Besucher Tippen Sie auf dem "Start"-Bildschirm der APP auf "v", gefolgt von "Passwort/QR-Code-Entsperrkonfiguration", "Neues Passwort/QR-Code".

| Home                 | ∧ Home                                        | Password/QR code unlock configuration |
|----------------------|-----------------------------------------------|---------------------------------------|
| The Phone, No events | Settings Password/QR code unlock configuratio | Password/QR code unlock configuration |
|                      | Pair Devices                                  | New Password/QR code                  |
| $\wedge$             | Notifications and Sounds                      | >                                     |
| "jacky" iPhone       | Configuration mode                            | >                                     |
|                      | Firmware upgrade                              | >                                     |
|                      | About                                         | ><br>>                                |
|                      |                                               | Select all                            |
| Ever                 | nts <b>^</b>                                  | Delete selected                       |
| 📥 🎫 📥                |                                               | Quick QR Code unlock function         |

Folgen Sie den unteren Schritten:

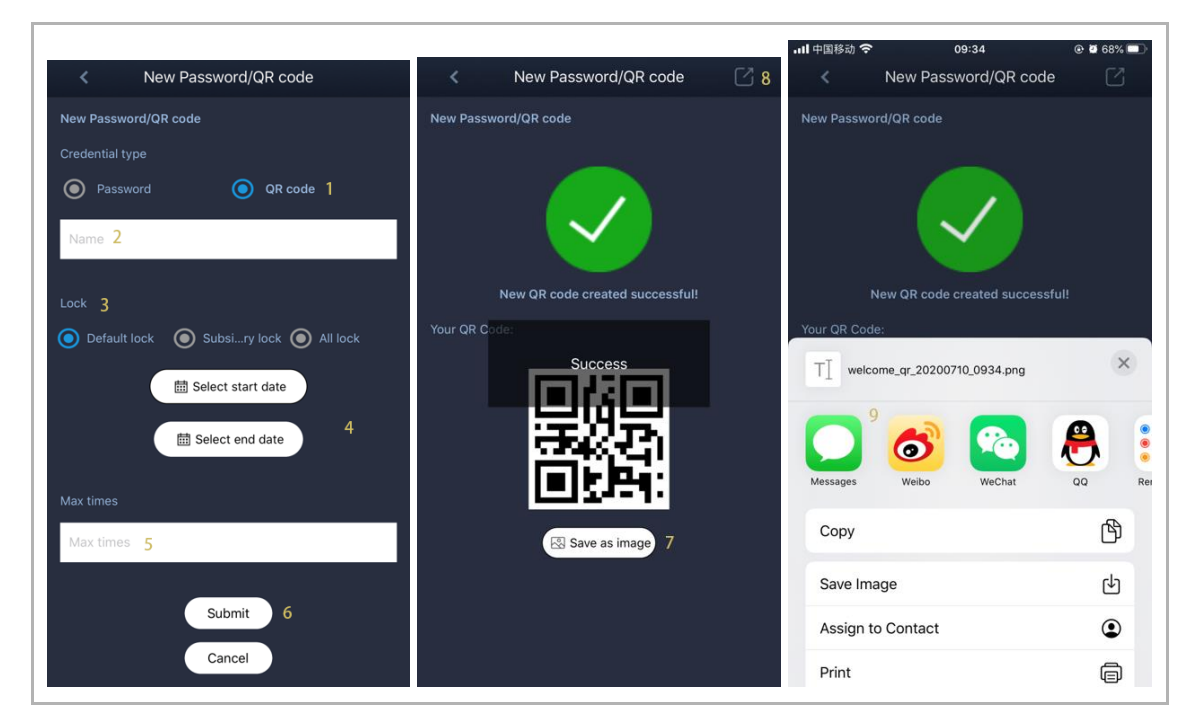

[1] Wählen Sie als "QR-Code" den "Anmeldedatentyp" aus

[2] Geben Sie einen Namen ein. Dieser Name darf nicht mit dem vorhandenen Namen auf diesem Mobiltelefon/Tablet identisch sein.

[3] Schlosstyp auswählen

Bei Auswahl von "Standardsperre" oder "2ter Türöffner" wird die entsprechende Tür bei Verwendung des Türöffner QR-Codes freigegeben.

• Wenn "Alle Türen" ausgewählt ist, werden bei Verwendung des QR-Codes für die Türöffnung alle Türen freigegeben.

[4] Legen Sie den Gültigkeitszeitraum fest, indem Sie das Startdatum und das Enddatum auswählen.

[5] Geben Sie eine Zahl ein, um die maximale Anzahl der Türöffnung festzulegen (1~999).

[6] Klicken Sie auf "Senden", um die Einstellungen abzuschließen.

[7] Klicken Sie auf "Als Bild speichern", um den QR-Code auf Ihrem Handy/Tablet zu speichern. (Optional)

[8] Klicken " , um den QR-Code zu teilen.

[9] Wählen Sie eine App aus, um den QR-Code zu teilen.

#### 2. Verwenden Sie den Freischalt-QR-Code an der Außenstation

[1] Tippen Sie auf dem Startbildschirm auf "" und geben Sie [#] [\*] [Engineering-Passwort] [#] ein, um auf den Bildschirm "Einstellungen" zuzugreifen.

[2] Tippen Sie auf dem Bildschirm "Einstellungen" auf "Systemeinstellungen", "Konfiguration des Entsperrtyps", "QR-Code-Entsperrung", "Ein", um die QR-Code-Funktion zu aktivieren.

| Unlock type configure | ratior |
|-----------------------|--------|
| QR code unlock        | V      |
|                       |        |
|                       |        |
|                       |        |
|                       |        |
|                       |        |
|                       |        |
|                       |        |
|                       |        |

[3] Kehren Sie zum Startbildschirm zurück, tippen Sie auf " , wird ein QR-Code-Symbol in der unteren linken Ecke des Bildschirms angezeigt.

[4] Tippen Sie auf das QR-Code-Symbol an der Außenstation und legen Sie dann den QR-Code auf Ihrem Handy vor die Kamera der Außenstation, um die Türöffnung auszulösen.

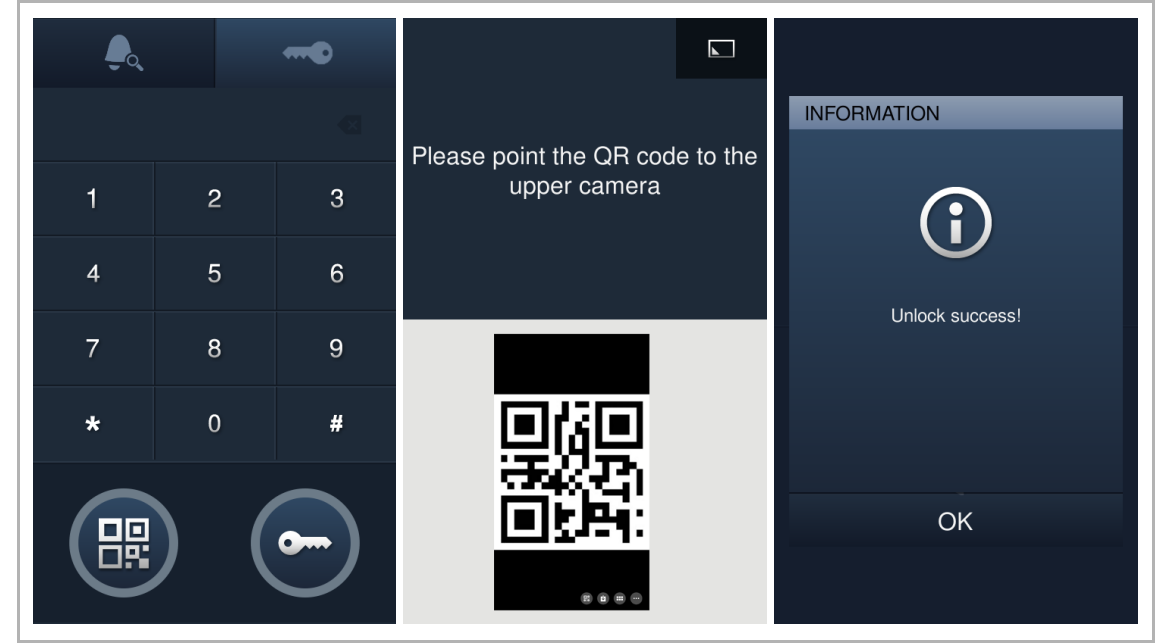

3. Löschen des Türöffner – QR-Codes

Tippen Sie auf dem "Start"-Bildschirm der Welcome-App auf "V", gefolgt von "Konfiguration zum Entsperren von Passwort/QR-Code".

Wählen Sie Elemente aus, indem Sie nacheinander darauf tippen, oder wählen Sie alle Elemente aus, indem Sie auf "Alle auswählen" tippen. (Die ausgewählten Elemente werden hervorgehoben). Klicken Sie dann auf "Ausgewählte löschen", "OK".

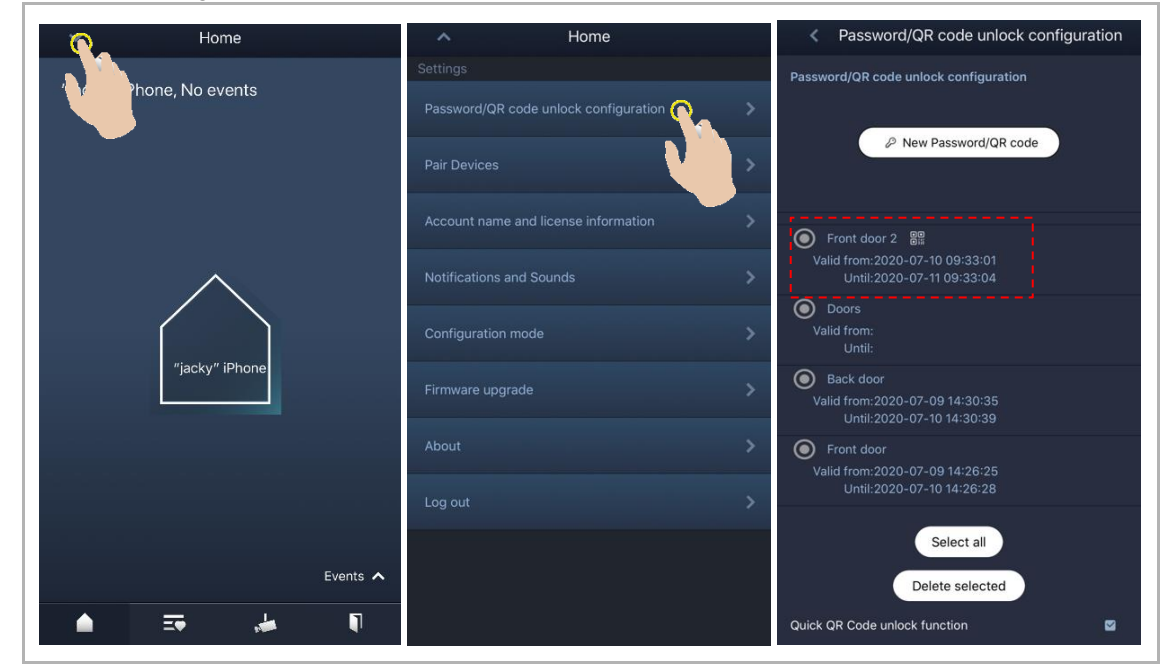